## 臺北市內湖區康寧國民小學 109 學年度線上畢業典禮

TEAMS 登入連結與說明

各位親愛的六年級畢業生家長您好!恭喜您的孩子從康寧國小畢業了,學 校已於昨天早上辦理線上畢業典禮。由於考量部分家長因工作關係,無法在 昨天早上與孩子一同參加,因此安排 6/19(六)晚上 7:00 再次開放此會議室 提供家長觀賞錄影過程。家長們可於晚上 7:00 前依照下列的說明登入會議室 觀看錄影重播,再次恭喜您的孩子畢業快樂、鵬程萬里、展翅高飛!

一、 登入連結:

請使用 Google Chrome 瀏覽器,連結以下的網址:

<u>https://teams.microsoft.com/l/meetup-join/19%3Ameeting\_OTcxM2UxYjItY2R10S00M2RiLWFmYTktM2Z1ZWJiYmZkOWUx%40thread.v2/0?context=%7B%22Tid%22%3A%220b7745f2-a6c7-47de-bbb0-1c01b98a37d1%22%2C%220id%22%3A%223144b8e1-927a-4786-9a6c-b9dd33b0cd4b%22%2C%22MessageId%22%3A%220%22%7D</u>

二、 選擇加入 TEAMS 會議,請直接點選第二種"在此瀏覽器上繼續"

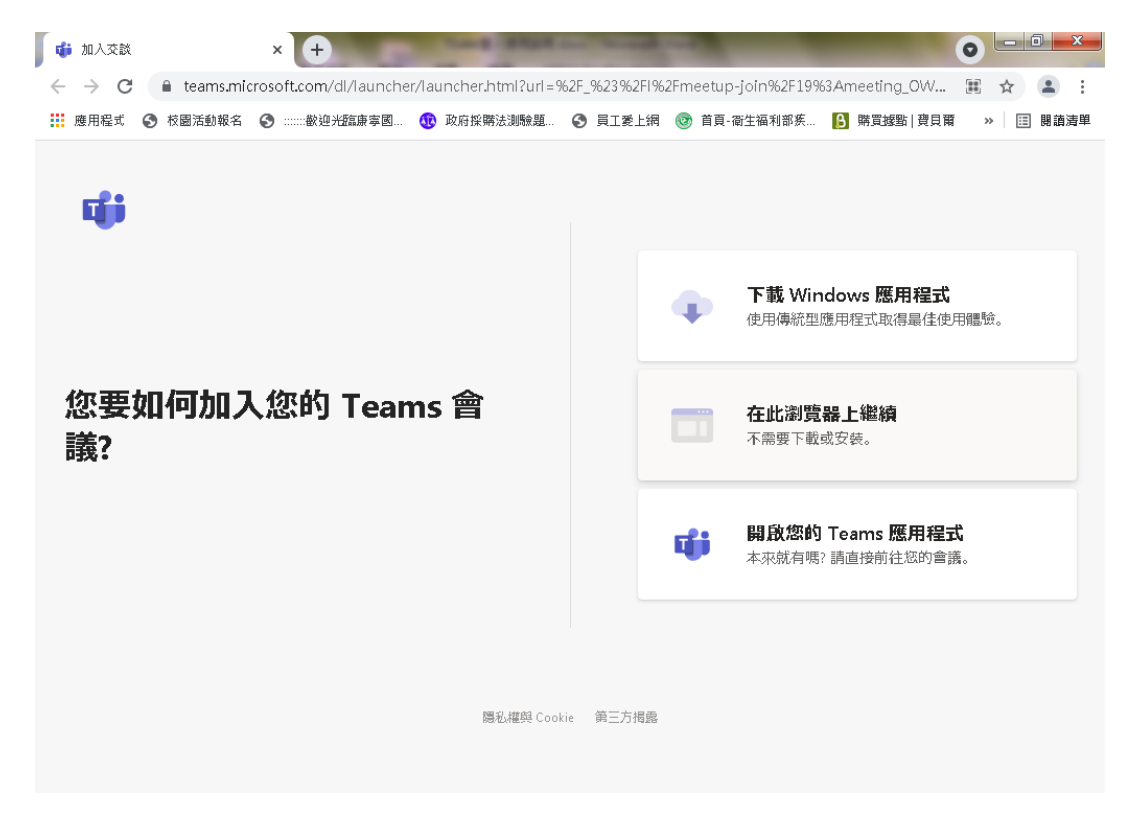

三、 將"畢典專用 EDU050 (來賓)"欄位,修改為班級與姓名後,

| 針對下列項目選擇您的音訊及視訊設定:   |  |  |  |  |  |
|----------------------|--|--|--|--|--|
| 9                    |  |  |  |  |  |
| 畢典專用EDU050 (來賓) 立即加入 |  |  |  |  |  |
| 🔯 💽 🔍 🎲 自訂安裝         |  |  |  |  |  |
|                      |  |  |  |  |  |
|                      |  |  |  |  |  |
| 其他加入選項               |  |  |  |  |  |
| 【× 音訊開閉 《 電話音訊       |  |  |  |  |  |

按"立即入"送出。

|        |   | 針對下列項目選擇您<br><b>會</b> 記 | 的音訊及視訊<br>義 | 讯設定: |  |  |
|--------|---|-------------------------|-------------|------|--|--|
|        | 0 |                         |             |      |  |  |
|        |   | 601 王小明 (來賓)            |             | 立即加入 |  |  |
|        |   | X O X O                 | ا بھ (      | 自訂安裝 |  |  |
|        |   |                         |             |      |  |  |
| 其他加入選項 |   |                         |             |      |  |  |
|        |   | ⊂j× 音訊關閉                | し 電話        | 舌音訊  |  |  |

四、請耐心等待學校會議主持人同意即可進入會議室,不要按"登入"鍵,也不必進行註 冊。假如會議主持人有授權直接進入,這個畫面會直接跳過,直接跳到步驟五。

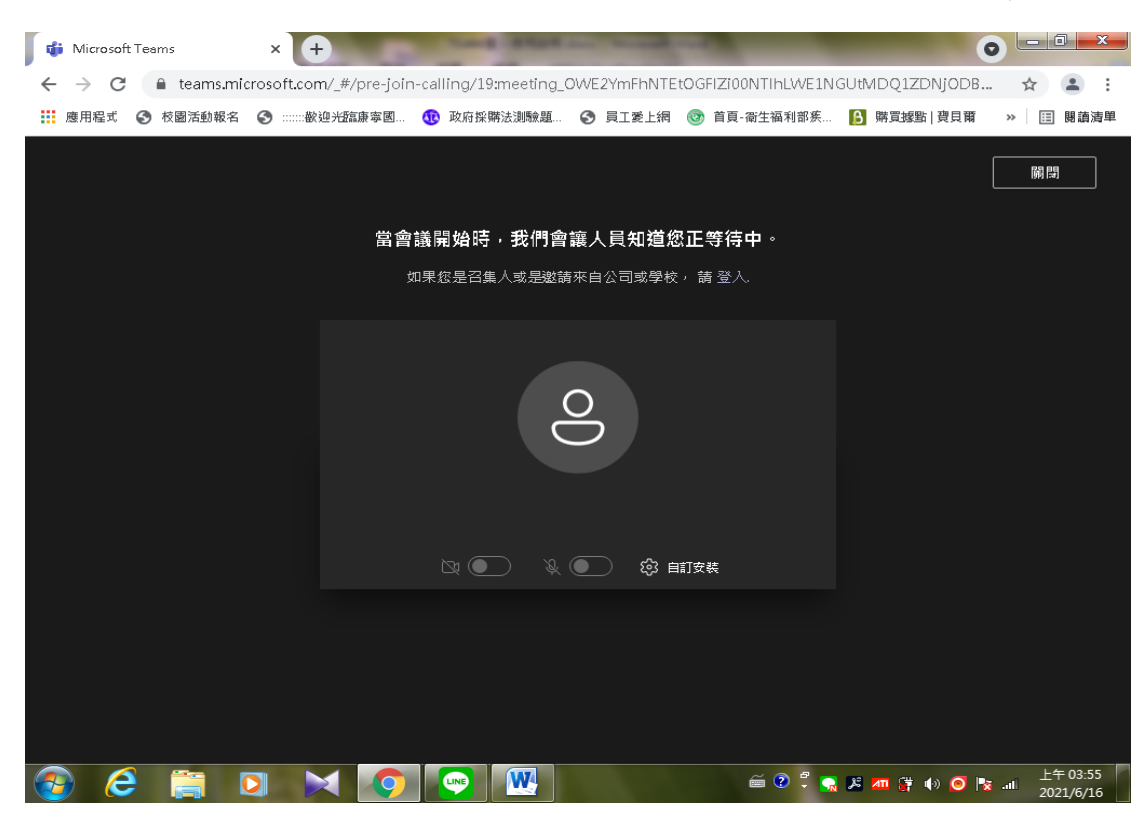

五、登入後的畫面如下,以下是以三人登入為範例。

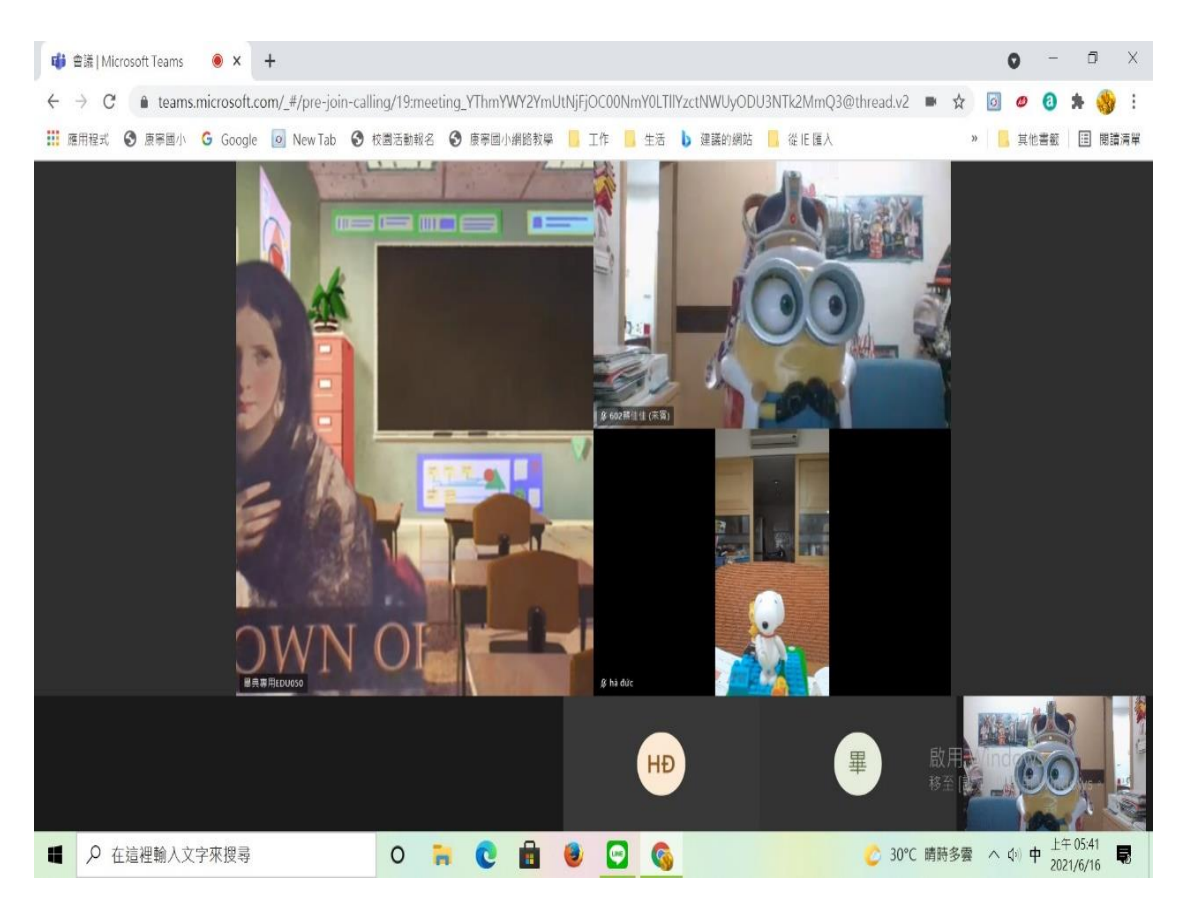

## 🗧 🔶 C 🧯 teams.microsoft.com/\_#/pre-join-calling/19:meeting\_YThmYWY2YmUtNjFjOC00NmY0LTIIYzctNWUyODU3NTk2MmQ3@thread.v2 🔳 🖈 🧕 🧧 🔅 🔅 🔢 應用程式 🎯 應專圖小 🔓 Google 🧕 New Tab 💿 校園活動報名 🕥 康寧國小網路教學 📙 工作 📙 生活 🐌 建罐的網站 📙 從旧 匯入 » 📃 其他書籤 🖽 閱讀清單 (二) 進人全螢幕 十 大型圖庫 (預覽) 🍪 在一起模式 (預覽) ⅲ 鍵盤 . ▶ 關閉傳入的視訊 80 ₿ 🖻 ••• HĐ đức (來賓) 😓 畢典專用EDU050 ご 30℃ 晴時多雲 へ 小 中 上午 05:42 見2021/6/16 0 📻 💽 💼 🥑 🚍 🚳 ₽ 在這裡輸入文字來搜尋

六、用滑鼠點一下 … 此符號,然後選擇"在一起模式(預覽)"。

七、等待會議主持人分享螢幕播放檔案,即可線上觀看畢業典禮。

PS:另手機與平板登入可能需先下載 TEAMS 軟體 APP,用信箱驗證登入成功後離開,再次連 結一次網址以來賓身分登入。建議盡量使用桌上型桌機,或者具有內建攝影功能的筆記型 電腦作為當日參加線上畢典活動的配備,這樣子就不須下載 APP,也不須註冊帳號,比較 方便!